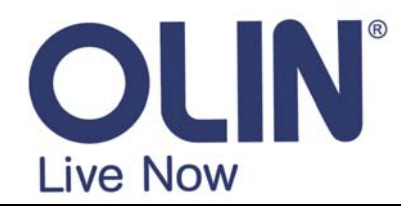

## www.olinstyle.com

Ref: HVBTR1200-001A

OLIN Products: HVBTR-1200 / HVBTR-1400

## **Quick Installation Guide**

Designed to make your Set Top Box unit setup procedure easier:

**STEP 1 -** Switch TV off at power point.

**STEP 2 -** Unplug antenna from back of TV. Then plug antenna into "ANT IN" slot at rear of Set Top Box Unit (hereafter "the Unit").

**STEP 3** - Using the AV cable, plug cords into the unit: yellow into yellow (CVBS) slot, white into white (Audio L) slot, red into red (Audio R) slot. Then plug the other end into "AV IN" sockets at rear of TV: yellow into yellow (Video), white into white (Audio L/mono), red into red (Audio R). If there is no red slot, just plug in yellow and white cables.

STEP 4 - Plug in Unit's power cord.

STEP 5 - Insert two AAA batteries into Unit's remote.

**STEP 6 -** Turn on power at the wall for both the Unit and the TV. Turn the TV on.

STEP 7 - Flick the "ON/OFF" switch on the back of the Unit to "ON".

**STEP 8** - Using TV remote control, press the TV/AV button until the 'AV' or "Video" channel is selected. An "OLIN" logo will appear, then the "Welcome" menu. In the case a black screen with a little exclamation mark icon says 'No Signal' displayed on the TV screen rather than "Welcome", press 'MENU' button on the remote control, scroll down to '**Tools**' and select '**Load Factory Setting**', switch to '**YES'** then press 'OK' to confirm.

**STEP 9 -** If '**Australia**' is not already selected alongside "**Region**", use the left or right arrows, on the Unit's remote, to select it.

STEP 10 - Scroll down to "OK" and press 'OK' on the Unit's remote.

**STEP 11 -** Auto Scan will begin. This process will take approximately 2 minutes to complete. Updated percentages will appear on-screen indicating progress. The total number of channels found\* is also listed.

**STEP 12 -** A completed message will appear on-screen then jump back to program channel. Congratulations, you've completed the setup procedure.

## \*NOTE:

(a) If no channel is found: Check the antenna is plugged in, if not plug it in. If already plugged in, or, if "no signal" appears on screen, adjust the TV antenna to improve the signal.

(b) REC: Connect the external devices via the USB port of the STB, then a 'USB device connected' appears on screen.
Press 'RECORD' button on the remote to start REC and press 'STOP' button on the remote for completing REC.
(c) Review recorded program: Then press FIND button (earlier models) or REC List button (later models) on the remote to view the REC information.

(d) Cannot record: Check whether there is enough free space on the removable device.

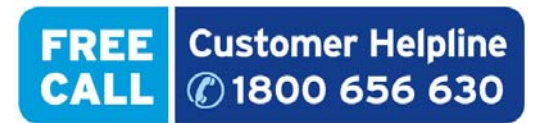

For technical support and warranty issues, please contact your friendly support team at Westwell Australia. Call 1800 656 630 (Australia Wide Toll Free) or +612 9211 0478 (Outside Australia) or email support@westwell.com.au